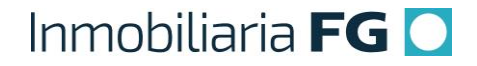

#### PROCEDIMIENTO Nº 5

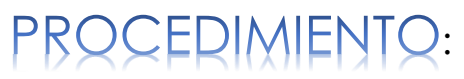

Solicitar Descuentos

Versión 1

| Fecha         | : | 01-12-2019      |
|---------------|---|-----------------|
| Versión       | : | Versión 1       |
| Código        | : | VTA_005_IFG     |
| Elaborado por | : | Carlos Patiño   |
| Aprobado por  | : | Carlos González |

#### 1. Aspectos Generales de las Solicitudes de Descuentos

1.1.- El otorgamiento de un descuento, sobre el precio de lista del inmueble principal (casa o departamento) es un incentivo que tiene como propósito hacer más atractivo el negocio para nuestros clientes.

1.2.- La aplicación de un descuento, usualmente está asociada con precios promocionales por lanzamiento o campañas especiales de marketing, por estrategia de negocio (aplicable sólo a ciertas unidades de interés definidas formalmente por la Gerencia de Ventas), como atención especial para clientes que ya han comprado anteriormente en proyectos de la Inmobiliaria FG o a Inversionistas que desean comprar 2 o más unidades al mismo tiempo.

1.3.- Existen 2 tipos de descuentos que puede aplicar un Ejecutivo Comercial:

- ✓ <u>Descuento de Venta</u>: porcentaje de descuento autorizado para el Vendedor y notificado a través de las Condiciones Comerciales, que puede ser ofrecido al Cliente (de modo parcial o total) e incluido en la Cotización.
- ✓ <u>Descuento sujeto a Condición de Aprobación (Reserva Condicionada)</u>: porcentaje de descuento solicitado por el Cliente, que supera el máximo autorizado para el Vendedor en las Condiciones Comerciales. En vista que este descuento requiere de un nivel de aprobación mayor, no debe ser incluido en la Cotización, ya que se hace a través de una Reserva Condicionada.

1.4.- Aunque el SCI permite agregar descuentos, tanto en porcentaje como en UF, se debe convenir con el cliente aplicar descuentos en UF y registrarlo de esta forma en el sistema.

1.5.- En la Cotización, al digitar descuentos, se deben colocar los valores de UF en NUMEROS ENTEROS, es decir, <u>los montos en UF no deben quedar registrados con decimales</u>.

1.5.1.- Cabe destacar que al digitar el descuento en porcentaje, el SCI hace la conversión exacta del descuento en UF (con decimales). Por tanto, <u>se debe HACER EL AJUSTE</u> manualmente.

#### 2. Protocolo para Solicitar Descuento de Venta

Se entiende por Vendedor, quien es responsable de la atención de Clientes en salas de venta: Ejecutivo/Asistente Comercial.

Este protocolo tratará sobre el porcentaje de descuento autorizado para el Vendedor y notificado a través de las Condiciones Comerciales.

2.1.- Cuando un Cliente solicita el otorgamiento de un descuento, para tomar la decisión de Reservar una unidad dentro del proyecto de su interés, el Vendedor (Ejecutivo Comercial o Asistente Comercial) debe tomar en consideración las siguientes condiciones para su aplicación:

- ✓ Promoción por lanzamiento
- ✓ Campaña Especial de Marketing
- ✓ Estrategia de Negocio
- ✓ Inversionista que desea comprar 2 o más unidades al mismo tiempo: Ofrecer descuento autorizado al Ejecutivo Comercial (parcial o total)
- Para cliente que ya ha comprado anteriormente en proyecto de la Inmobiliaria FG: Indagar en cual proyecto compró el cliente y validar la información.

2.2.- En caso que el descuento solicitado por el Cliente cumpla con alguna de las condiciones descritas en el punto 2.1, el Vendedor podrá otorgar dicho descuento, de forma parcial o total.

2.2.1.- El Vendedor deberá emitir crear la cotización en el SCI, con el descuento incluido (ver instructivo: VTA\_003\_IFG\_Crear Cotización).

2.3.- En caso que el descuento solicitado por el Cliente NO cumpla con alguna de las condiciones descritas en el punto 2.1, el Vendedor <u>no debe ofrecer ni otorgar descuento</u>, a menos que haya otro motivo de causa mayor, no considerado en este protocolo. De ser así, antes de agregar el descuento en la Cotización, el Ejecutivo Comercial deberá solicitar por correo autorización a su Gerente Zonal.

# 3. Protocolo para Solicitar Descuento sujeto a Condición de Aprobación (Reserva Condicionada)

Este protocolo tratará sobre el porcentaje de descuento que supera el máximo autorizado para el Vendedor en las Condiciones Comerciales.

3.1.- Sí el descuento solicitado por el Cliente cumple con alguna de las condiciones descritas en el punto 2.1, el Vendedor está habilitado otorgar descuento.

3.2.- Cuando el Cliente solicita un descuento mayor al autorizado para el Vendedor en las Condiciones Comerciales, el Vendedor deberá informarle al Cliente que su solicitud requerirá de un nivel mayor de aprobación y por ende, su reserva <u>quedará con una</u> <u>condición sujeta a dicha aprobación, para poder continuar el negocio (**Reserva** <u>Condicionada</u>).</u>

3.3.- Para continuar el proceso, el Cliente deberá reservar el inmueble (ver procedimiento: VTA\_004\_IFG\_Reservar Negocio (Pre-Reserva)).

3.4.- Una vez registrada la Reserva en SCI y recaudado el pago correspondiente, el Vendedor deberá hacer la solicitud del Descuento sujeto a Condición de Aprobación, con lo cual la Reserva queda Condicionada.

3.5.- En caso que la Gerencia Comercial apruebe el Descuento Especial, el Vendedor debe editar el negocio en el SCI, para colocar el descuento aprobado (en UF) y actualizar el Plan de Pago (ver procedimiento en punto 4, numeral 9, tabla: resumen de actividades).

3.6.- En caso que la Gerencia Comercial rechace el Descuento Especial, el Vendedor deberá replantear el negocio al Cliente, conforme a lo establecido en las Condiciones Comerciales (Descuento de Venta) y continuar con el negocio, únicamente bajo estos términos.

3.6.1.- El Vendedor deberá desistir, en caso de no llegar a un acuerdo sobre el precio de venta final con el Cliente.

| No. | Descripción de la<br>Actividad                                                                                                    | Puesto y<br>Área                  | Insumo                                                                                                    | Salida                                                                                                    |
|-----|----------------------------------------------------------------------------------------------------|-----------------------------------|----------------------------------------------------------------------------------------------------|----------------------------------------------------------------------------------------------------|
| 1   | Solicita el<br>otorgamiento de un<br>descuento, para<br>tomar la decisión de<br>Reservar una unidad<br>dentro del proyecto                                                         | Cliente                           |                                                                                                    |                                                                                                    |
| 2   | <u>OPCION 1</u> : Descuento<br>solicitado está dentro<br>del rango aprobado al<br>Vendedor en las<br>Condiciones<br>Comerciales<br>Otorga Descuento de<br>Ventas (total o parcial) | Ejecutivo<br>Comercial,<br>Ventas | SCI: Perfil Ejecutivo Comercial > Crear<br>Cotización > Introducir datos del<br>Cliente > Seleccione Proyecto y Etapa<br>> Seleccione unidad > Seleccione<br>productos secundarios (sí aplica) ><br>Agregar descuento otorgado en UF<br>(valores enteros, sin decimales) ><br>Seleccione Forma de Financiamiento,<br>Porcentaje y Cantidad de Cuotas del<br>Pie > Genera PDF e imprime<br>Cotización | Carta Oferta o<br>negocio creado en<br>SCI<br>Estado de Estado<br>Carta Oferta: Pre-<br>reserva (con<br>Descuento de<br>Ventas aplicado)<br>Estado Autorización:<br>En espera de<br>autorización |
| 3   | Reserva negocio y<br>recauda monto<br>correspondiente<br>Gerente<br>Comercial                                                                                                    |                                   | SCI (ver Procedimiento:<br>VTA_004_IFG_Reservar Negocio (Pre-<br>Reserva))                                                                                                    | Carta Oferta o<br>negocio creado en<br>SCI<br>Estado de Estado<br>Carta Oferta: Pre-<br>reserva (con<br>Descuento de<br>Ventas aplicado)<br>Estado Autorización:<br>Autorizado                   |

#### 4. Resumen de actividades

| No. | Descripción de la Actividad                                                                                                    | Puesto y<br>Área                  | Insumo                                                                                                    | Salida                                                                                                    |
|-----|----------------------------------------------------------------------------------------------------|-----------------------------------|----------------------------------------------------------------------------------------------------|----------------------------------------------------------------------------------------------------|
| 4   | OPCION 2: Descuento solicitado supera el rango aprobado al Vendedor en las Condiciones Comerciales   Informa al Cliente respecto de la Reserva Condicionada:   • Su solicitud requiere de un nivel de aprobación mayor   • Sí desea hacer la solicitud, deberá reservar el inmueble para continuar el negocio   • La reserva quedará condicionada a dicha aprobación. | Ejecutivo<br>Comercial,<br>Ventas | Condiciones Comerciales                                                                                                    | Cotización con el<br>precio de lista sin<br>descuento para<br>el producto<br>principal (casa o<br>departamento) |
| 5   | Acepta reserva condicionada                                                                                                    | Cliente                           |                                                                                                    |                                                                                                    |
| 6   | Emite Cotización, sin Descuento<br>sujeto a Condición de<br>Aprobación agregado.                                                                                                    | Ejecutivo<br>Comercial,<br>Ventas | SCI (ver procedimiento:<br>VTA_003_IFG_Crear<br>Cotización)                                                                                                    | Cotización, con<br>precio de lista sin<br>descuento para<br>el producto<br>principal (casa o<br>departamento)   |
| 7   | Reserva negocio y recauda<br>monto correspondiente                                                                                                    | Gerente<br>Comercial              | SCI (ver procedimiento:<br>VTA_004_IFG_Reservar<br>Negocio (Pre-Reserva))                                                                                                    | Negocio<br>reservado, sin<br>descuento<br>especial<br>aplicado.                                                 |
| 8   | Solicita Descuento sujeto a<br>Condición de Aprobación<br>(Reserva Condicionada)                                                                                                    | Ejecutivo<br>Comercial,<br>Ventas | SCI: Perfil Ejecutivo<br>Comercial > Busca Negocio<br>> Seleccione negocio ><br>Presione botón: "Acciones<br>de Venta" – "Solicitar<br>Descuento" > Agrega<br>descuento solicitado en UF<br>(valores enteros, sin<br>decimales) y observaciones<br>del caso> | Descuento<br>Especial<br>Solicitado                                                                             |

| No.             | Descripción de la Actividad                                                                                                    | Puesto y<br>Área                  | Insumo                                                                                                    | Salida                                                    |  |  |
|-----------------|----------------------------------------------------------------------------------------------------|-----------------------------------|----------------------------------------------------------------------------------------------------|-----------------------------------------------------------|--|--|
| 9               | <u>OPCION 2.1:</u> Descuento<br>Especial Aprobado<br>Edita el negocio, para colocar<br>descuento aprobado (en UF) y<br>actualiza Plan de Pago                                                                            | Ejecutivo<br>Comercial,<br>Ventas | SCI: Perfil Ejecutivo<br>Comercial > Busca Negocio<br>> NEGOCIOS > Solicitudes<br>Descuentos > Negocios con<br>Descuento Aprobado ><br>Selecciona negocio con<br>descuento aprobado ><br>Presiona botón: "Editar<br>Negocio" > Coloca<br>descuento otorgado en UF<br>> Actualiza Plan de Pago<br>(Pie) > Presiona botón:<br>"Guardar" | Negocio reservado,<br>con descuento<br>especial aplicado. |  |  |
| 10              | OPCION 2.2: Descuento<br>Especial Rechazado<br>Replantea el negocio al Cliente,<br>conforme lo establecido en las<br>Condiciones Comerciales<br>(ofrece Descuento de Ventas).<br>Desiste en caso de no haber<br>acuerdo. | Ejecutivo<br>Comercial,<br>Ventas | Condiciones Comerciales                                                                                                    |                                                           |  |  |
| FIN DEL PROCESO |                                                                                                    |                                   |                                                                                                    |                                                           |  |  |

#### 5. Diagrama de flujo

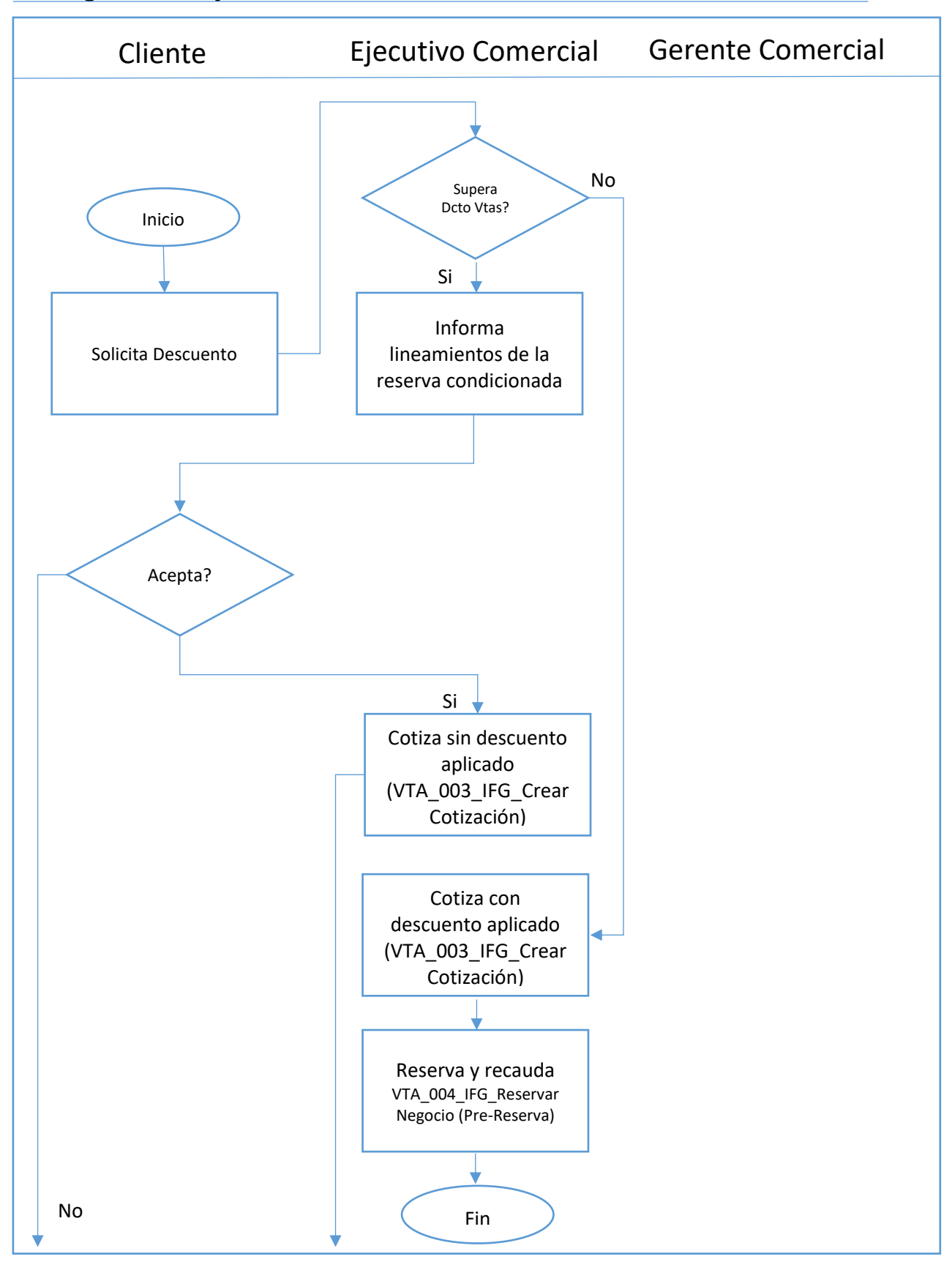

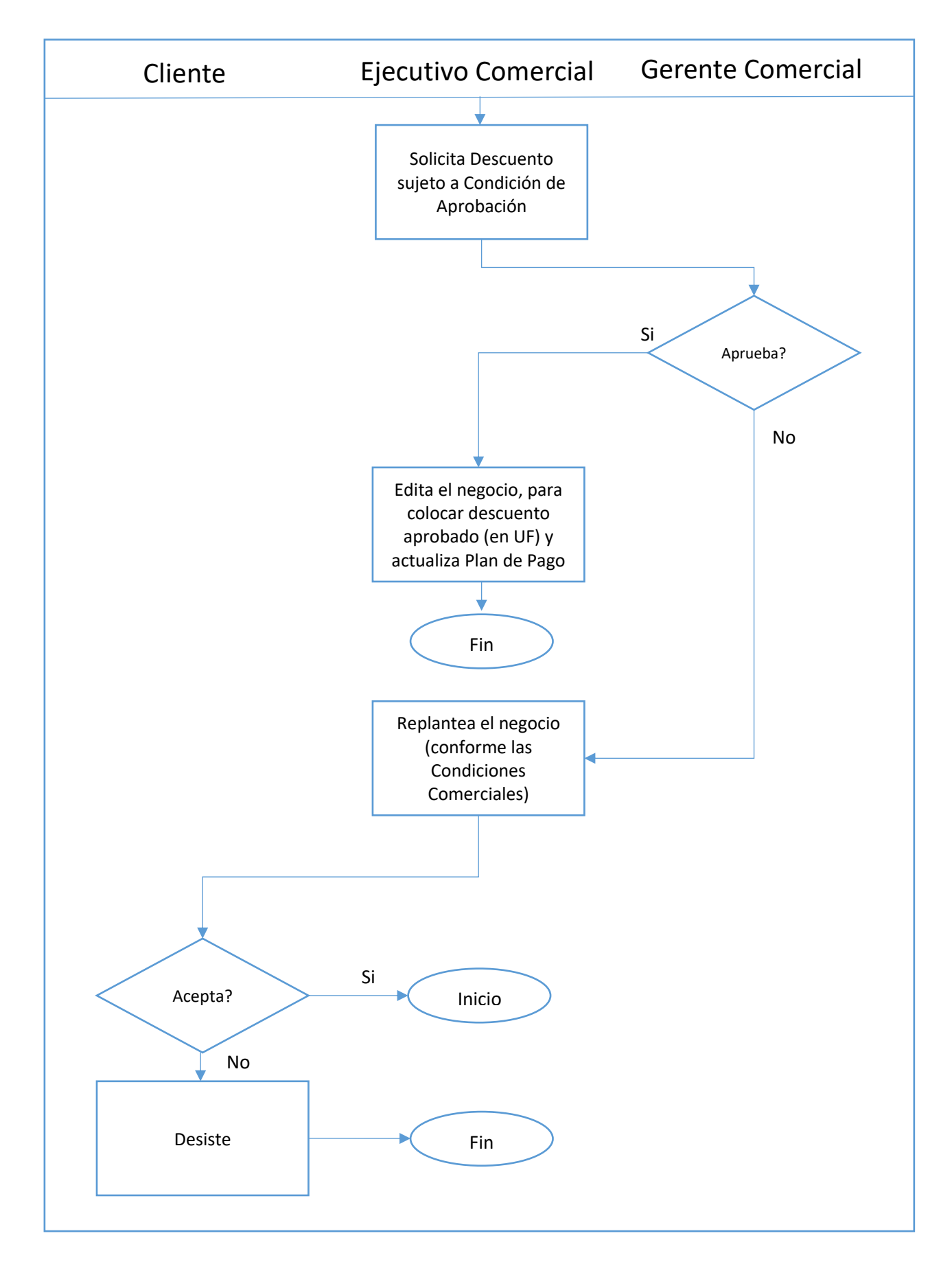

#### 6. Preguntas frecuentes

#### 6.1.- ¿Se puede otorgar descuento sobre el precio del estacionamiento y/o bodega?

R: No. Sólo es posible otorgar descuento sobre el producto principal (casa o departamento). Por política de la Inmobiliaria FG, jamás se deben hacer descuentos sobre el precio de lista de los productos secundarios (estacionamientos y/o bodegas).

## 6.2.- ;Se puede solicitar un descuento sujeto a condición de aprobación sin haber reservado el inmueble?

R: No. <u>Antes de</u> solicitar un descuento sujeto a condición de aprobación, el Vendedor debe recaudar el pago de la Reserva en el SCI, a fin de confirmar la intención real de compra del Cliente y además evitar que el sistema desista el negocio automáticamente, en caso que el lapso de aprobación o rechazo de dicha solicitud supere las 96 horas.

Se le debe explicar debidamente al Cliente que su Reserva quedará condicionada, es decir, quedará sujeta a la aprobación del descuento solicitado, para poder continuar el negocio. En caso que el descuento no sea aprobado, se le devolverá el pago de la Reserva.